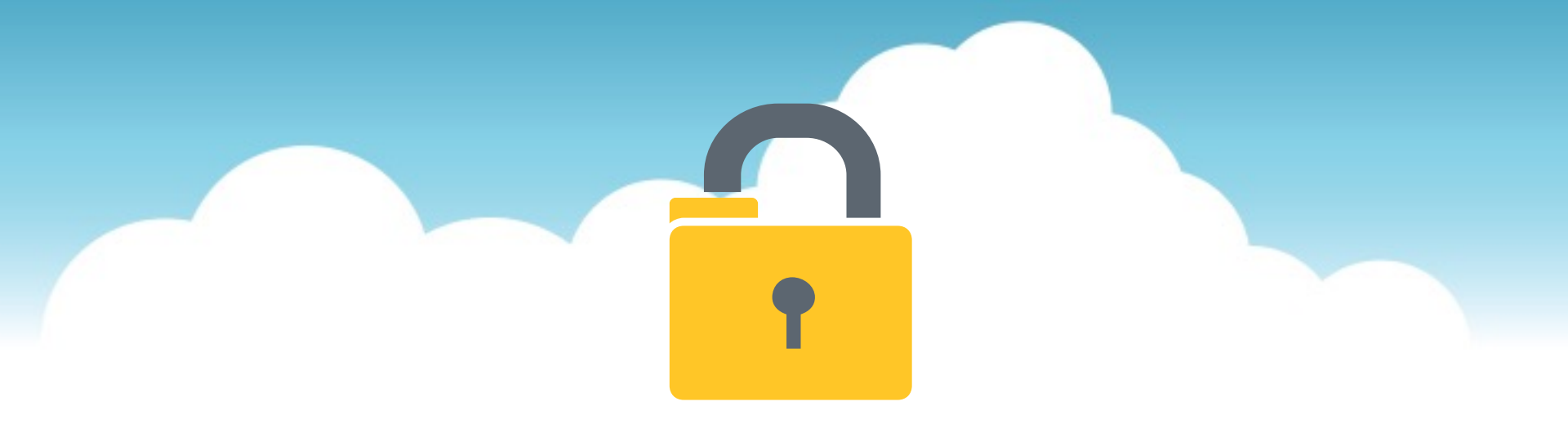

# **YellowFolder**

The Education Documentation Experts

### Welcome to Scan and Upload Training

**PNE Name** Paperless Nation Engineer

Please ensure you have used the phone dial in method for audio for this training. If you have signed in via your computer audio, please switch to your phone audio.

#### **Seven Simple Questions**

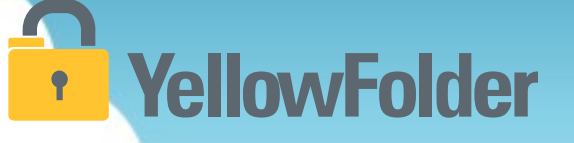

- 1. Do you know how to print a document?
- 2. Do you know how to scan a document?
- 3. Have you ever attached a document to an email?
- 4. Have you ever dragged and dropped a document into a folder on your computer?
- 5. Have you ever searched through a file tree on your computer?
- 6. Have you ever searched in Google?
- 7. Have you ever refined a search on Amazon?

#### If you can do these you can use YellowFolder like a pro!

Let's rate your computer skills, how savvy are you with technology?

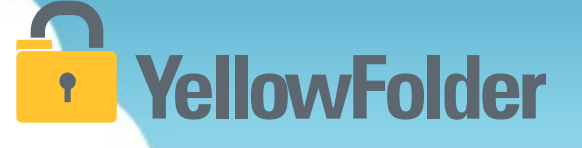

#### **Uploading Documents**

There are four ways to upload documents to YellowFolder:

- 1) Using the Virtual Printer
- 2) Using the Droplet
- 3) Using Scan
- 4) Using Upload

Which do I use?

It depends on what you are uploading and personal preference...

#### **Scan and Upload - Uploading Documents**

### YellowFolder

# Watch a live demonstration in the YellowFolder system of how to use the **SCAN TOOL.**

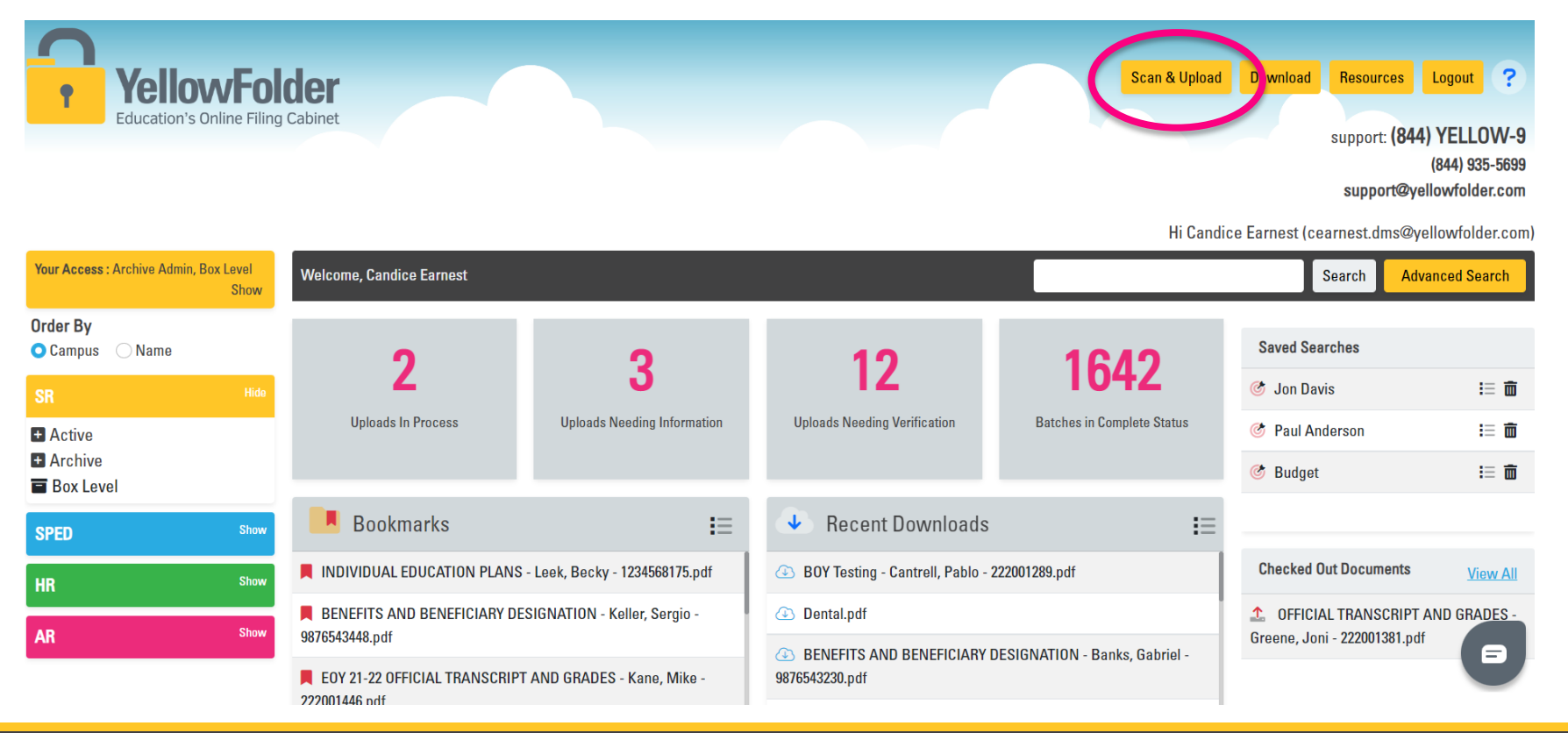

| YellowFolder<br>Education's Online Filing Cabinet                |                  |                               | Cha                          | ose Scan & Up                              | Scan & Upload                                          | Download Resources L<br>support: <b>(844)</b><br>(r<br>support@yell<br>se Earnest (cearnest.dms@yell | ogout ?<br>YELLOW-9<br>844) 935-5699<br>pwfolder.com |
|------------------------------------------------------------------|------------------|-------------------------------|------------------------------|--------------------------------------------|--------------------------------------------------------|----------------------------------------------------------------------------------------------------|------------------------------------------------------|
| Your Access : Archive Admin, Bo                                  | ox Level<br>Show | Welcome, Candice Earnest      |                              |                                            |                                                        | Search Advar                                                                                         | iced Search                                          |
| Order By<br>O Campus Name                                        |                  | 2                             | 3                            | 10                                         | 1636                                                   | Saved Searches                                                                                       |                                                      |
| SR                                                               | Hide             | Uploads In Process            | Uploads Needing Information  | Uploads Needing Verification               | Batches in Complete Status                             | 🕜 Jon Davis                                                                                          |                                                      |
| <ul> <li>Active</li> <li>Archive</li> <li>■ Box Level</li> </ul> |                  |                               |                              |                                            |                                                        | <ul><li>Paul Anderson</li><li>Budget</li></ul>                                                       | := ₪<br>:= <b>m</b>                                  |
| SPED                                                             | Show             | 📕 Bookmarks                   | i=                           | Recent Downloads                           | i=                                                     |                                                                                                    |                                                      |
| HR                                                               | Show             | BENEFITS AND BENEFICIARY DE   | SIGNATION - Keller, Sergio - | BOY Testing - Cantrell, Pablo -            | 222001289.pdf                                          | Checked Out Documents                                                                                | View All                                             |
| AR                                                               | Show             | EOY 21-22 OFFICIAL TRANSCRIPT | AND GRADES - Kane, Mike -    | Dental.pdf                                 | OFFICIAL TRANSCRIPT AN     Greene Joni - 222001381 pdf | ND GRADES -                                                                                          |                                                      |
|                                                                  |                  | 222001446.pdf                 |                              | BENEFITS AND BENEFICIARY<br>9876543230.pdf | 22201001.pu                                            | •                                                                                                    |                                                      |

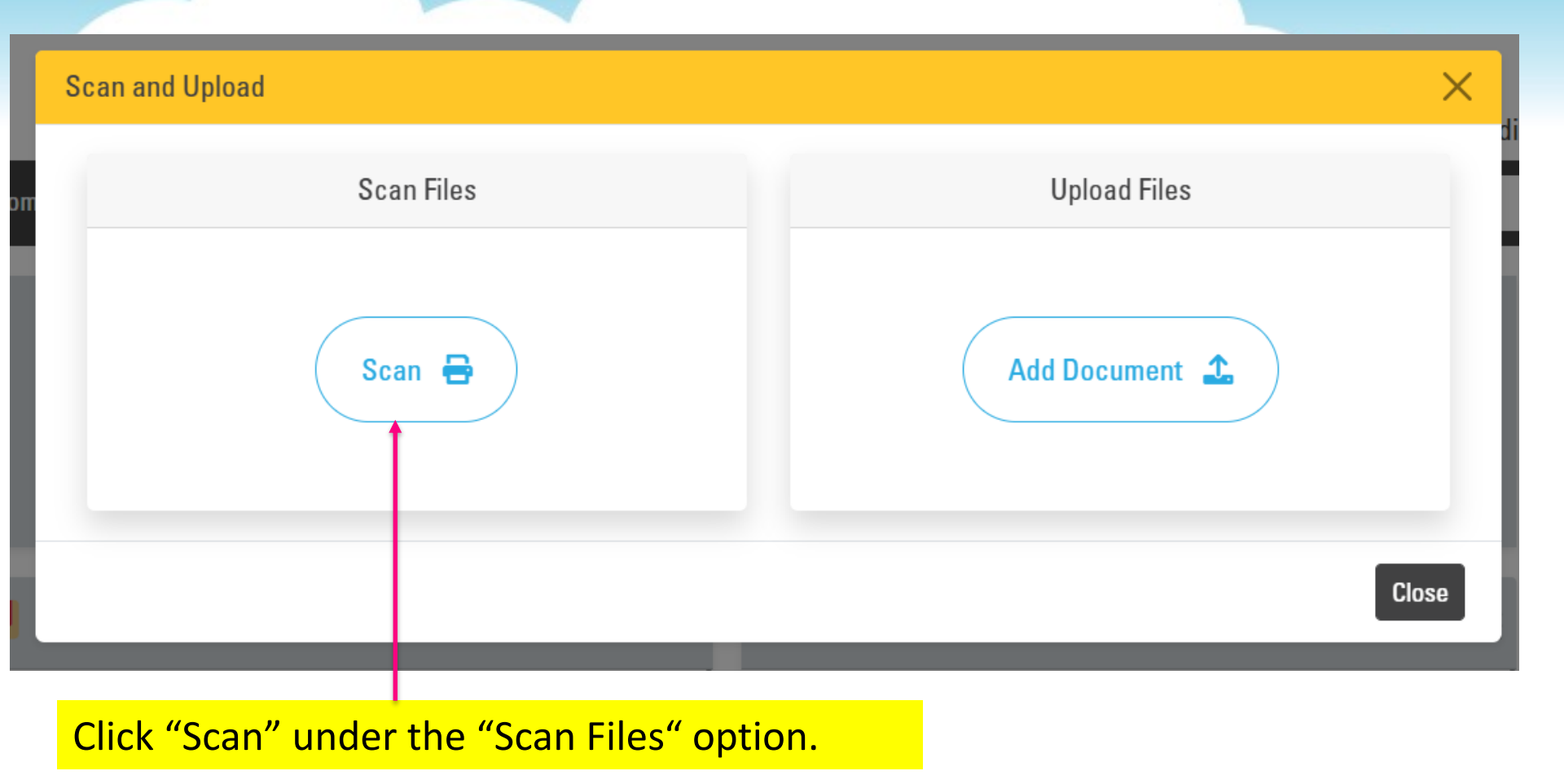

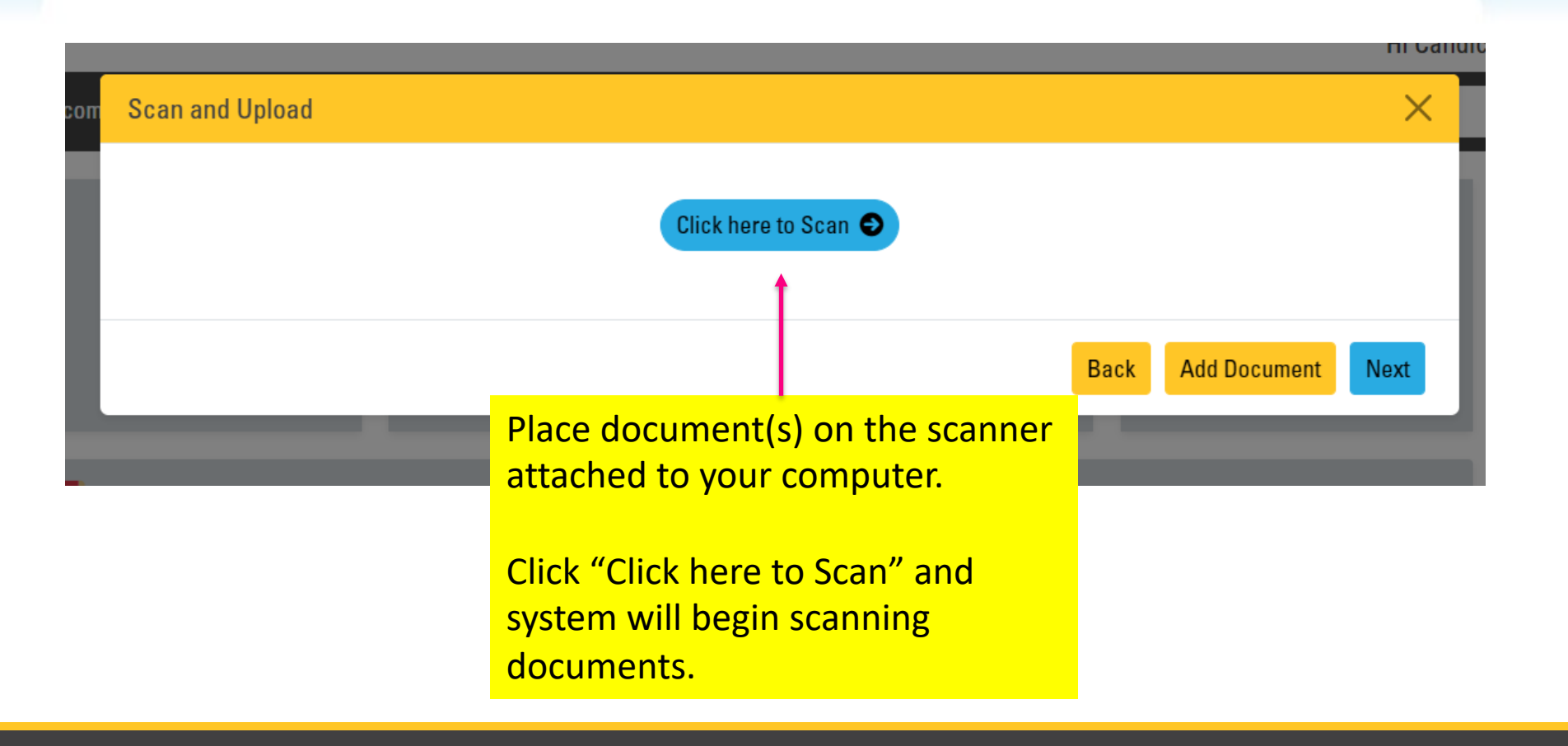

|                      |  |                 | Select Source:<br>EPSON ES-200 |   | Hi Candice Ea |              |      |        |  |
|----------------------|--|-----------------|--------------------------------|---|---------------|--------------|------|--------|--|
| Icon Scan and Upload |  | EPSOI           |                                |   |               |              | ×    |        |  |
| İ                    |  | Se              | elect Cancel                   |   | Back          | Add Document | Next | e<br>e |  |
|                      |  | Ensure your sc  | anner shows as                 | - |               |              | _    | C      |  |
|                      |  | the Select Sour | rce:                           |   |               |              |      |        |  |
|                      |  | Click "Select"  |                                |   |               |              |      |        |  |

## **YellowFolder**

| Scan and U | pload                                                                                                    |                   | ×    |
|------------|----------------------------------------------------------------------------------------------------|-------------------|------|
|            | Click here to Scan 😜                                                                                                    |                   |      |
|            | IEPs - Jackson, Amado - 1234568127 C<br>14 Page(s)<br>This document will automatically be removed in 29 days if left unprocessed             |                   | ×    |
|            | FIE - Jackson, Amado - 1234568127 🗹<br>4 Page(s)<br>This document will automatically be removed in 29 days if left unprocessed               |                   | ×    |
|            | Speech Evaluation - Jackson, Amado - 1234568127 🗹<br>2 Page(s)<br>This document will automatically be removed in 29 days if left unprocessed |                   | ×    |
|            |                                                                                                    | Back Add Document | Next |

Documents will automatically appear in Document area.

Continue scanning and adding your documents until all files needing to be uploaded have been selected and added.

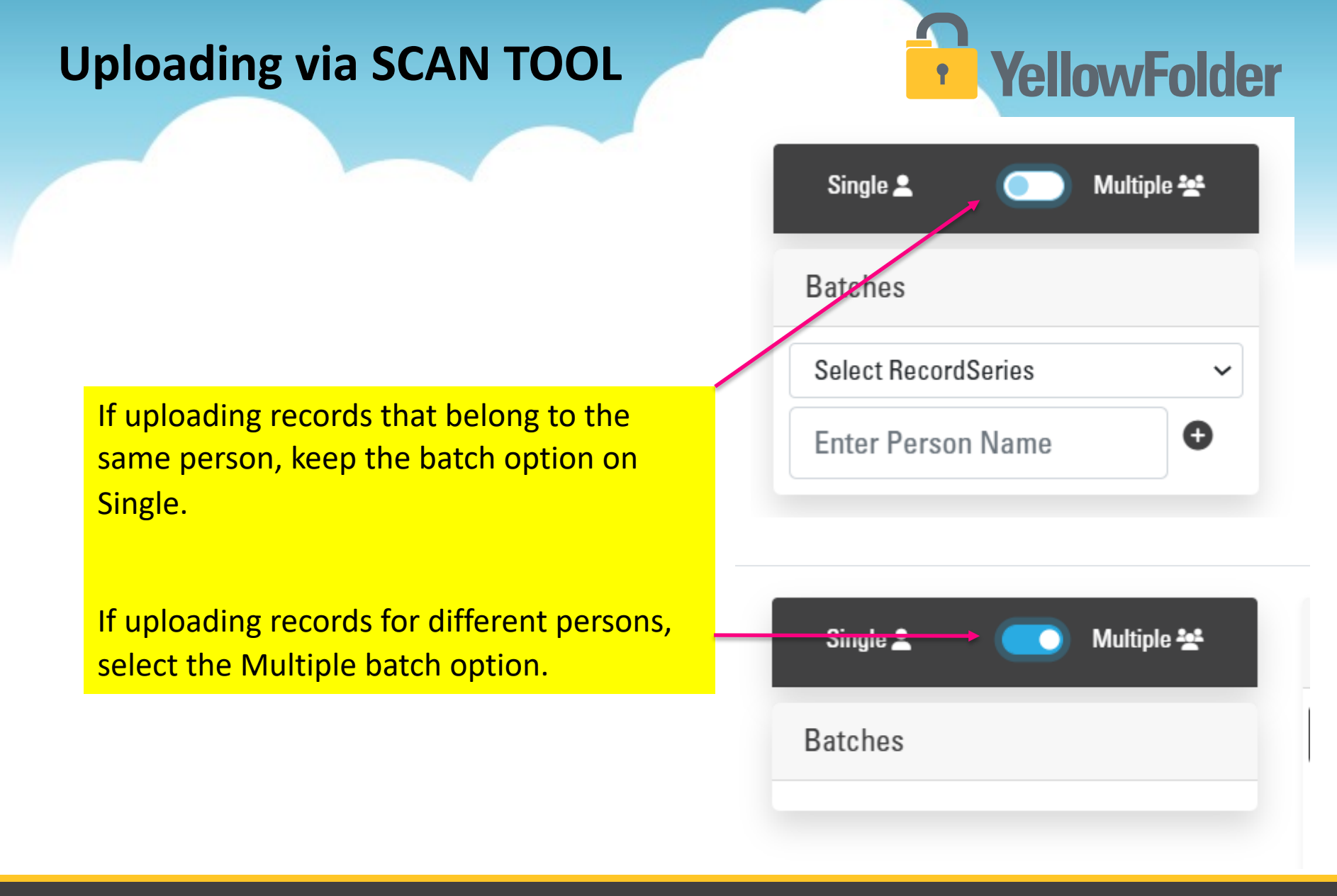

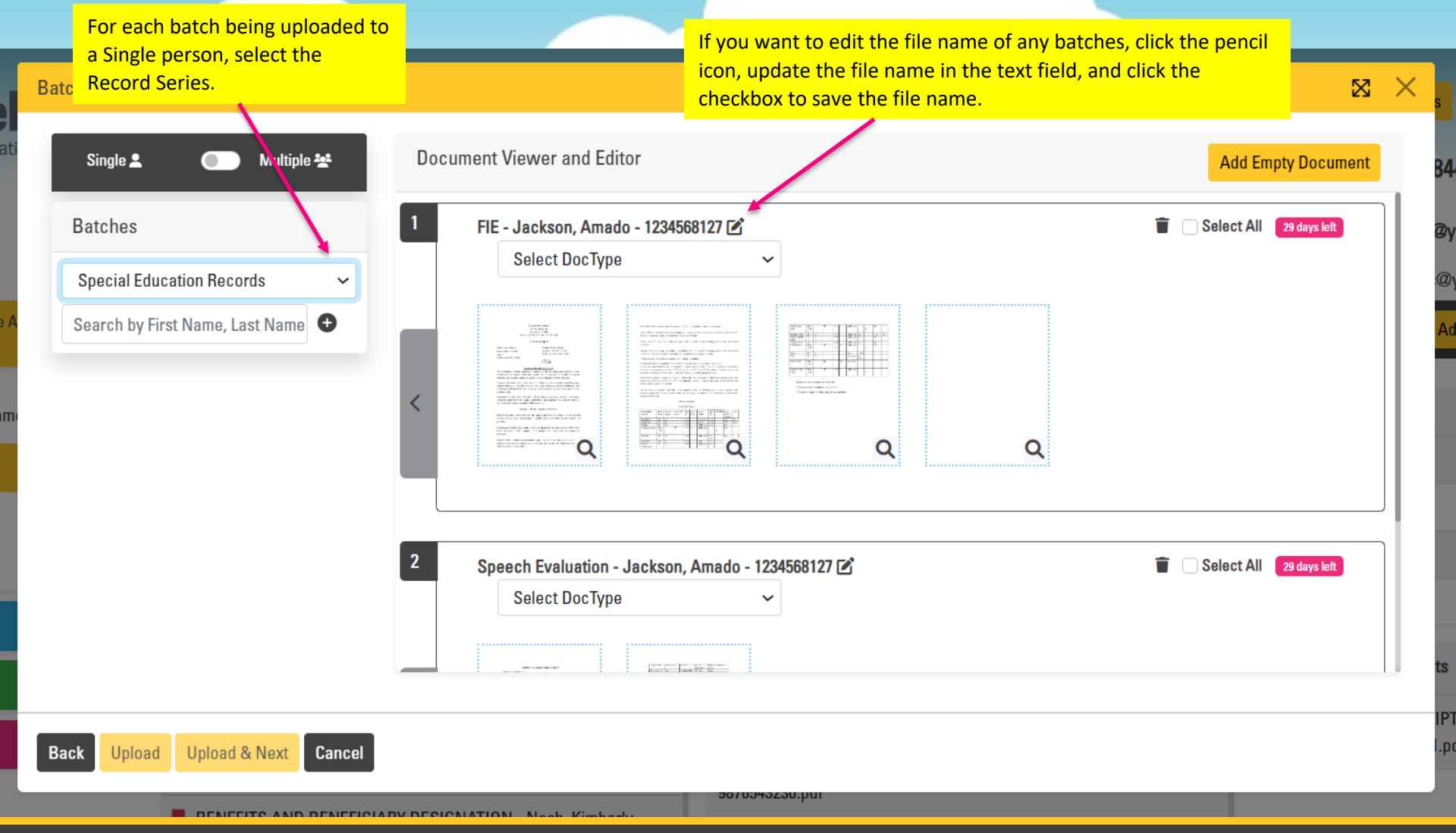

| Batch Creation                                                                                                    |                                                                             | $\boxtimes$ $\times$                                                                                                    |
|----------------------------------------------------------------------------------------------------|-----------------------------------------------------------------------------|----------------------------------------------------------------------------------------------------|
| Single 单 🛛 💿 Multiple 锉                                                                                                    | Document Viewer and Editor                                                  | Add Empty Document                                                                                                    |
| Batches Special Education Records Search by First Name, Last Name                                                                                       | 1 FIE - Jackson, Amado - 1234568127 🖍                                       | Select All 29 days left                                                                                                    |
|                                                                                                    |                                                                             | Q                                                                                                    |
| If you want to assign person and docty<br>that information where prompted. Aft<br>updated, click the "Select All" checkbo<br>click the grey left arrow. | pe data, select/assign<br>er all data has been<br>x in each batch panel and | To auto-file, click the "Select All 29 days left<br>to auto-file, click the "Select All<br>sch panel and click the grey left arrow. |
| Back Upload Upload & Next Cancel                                                                                                    | <del>307034</del> ∂2∂0,µui                                                  |                                                                                                    |

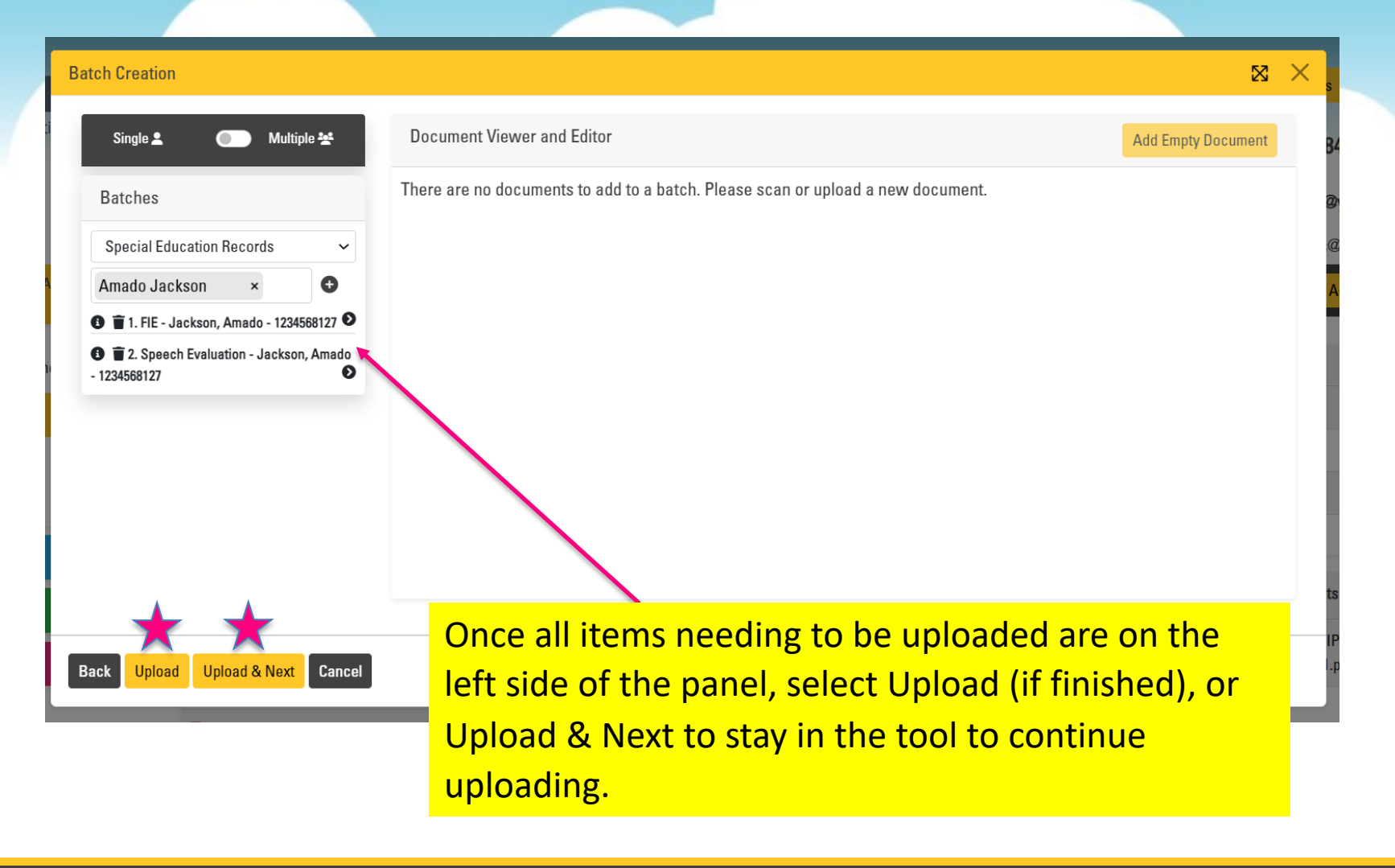

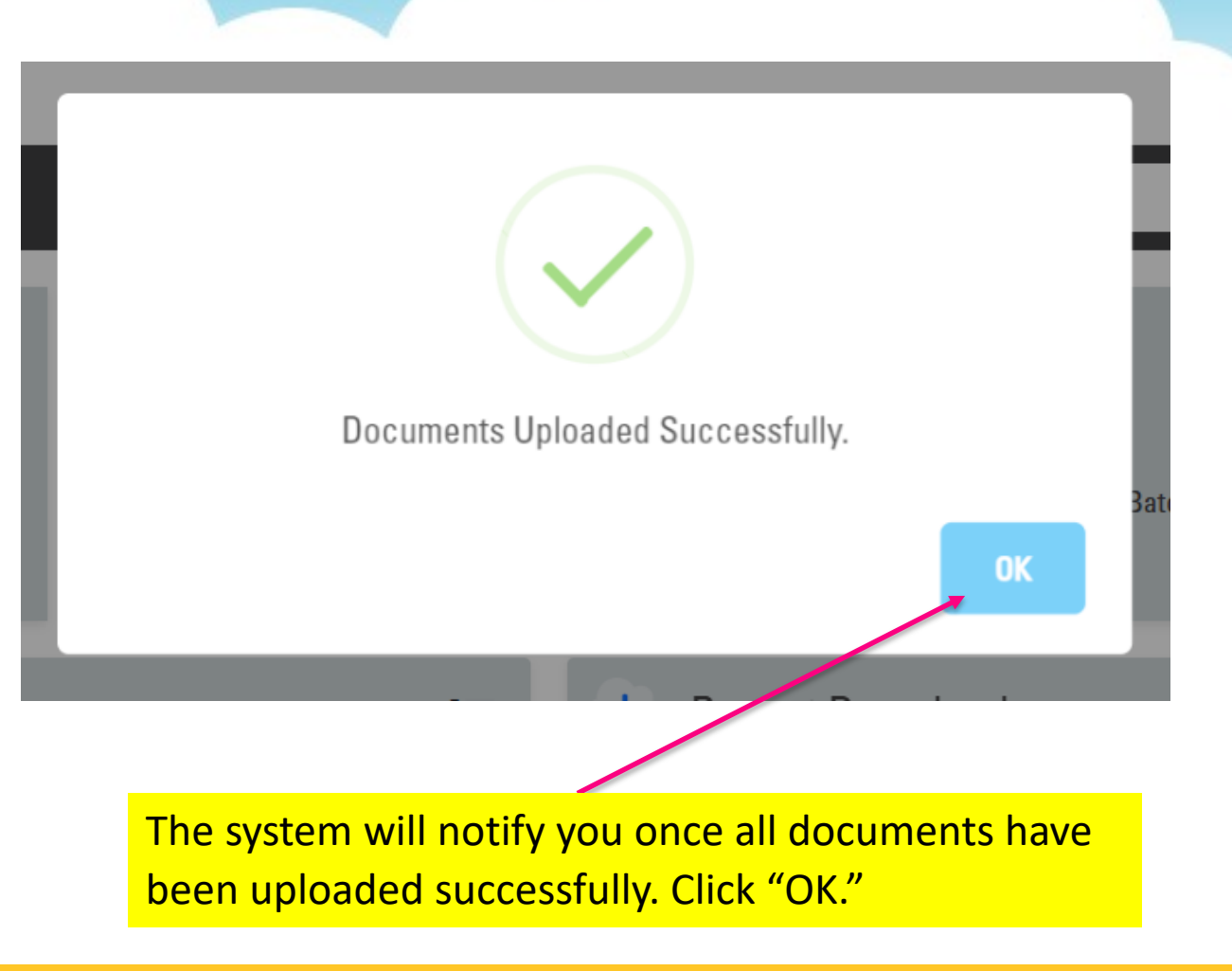

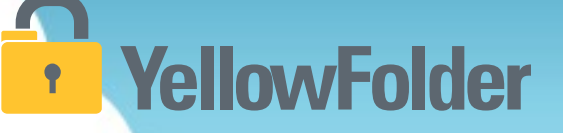

Your turn to try using your attached scanner to upload a document. If you do not wish to complete the entire process at least walk through the steps to ensure you understand the process. Do NOT use these method unless your scanner is directly attached to your computer.

#### **Scan and Upload - Uploading Documents**

### • YellowFolder

# Watch a live demonstration in the YellowFolder system of how to use the **UPLOAD TOOL**.

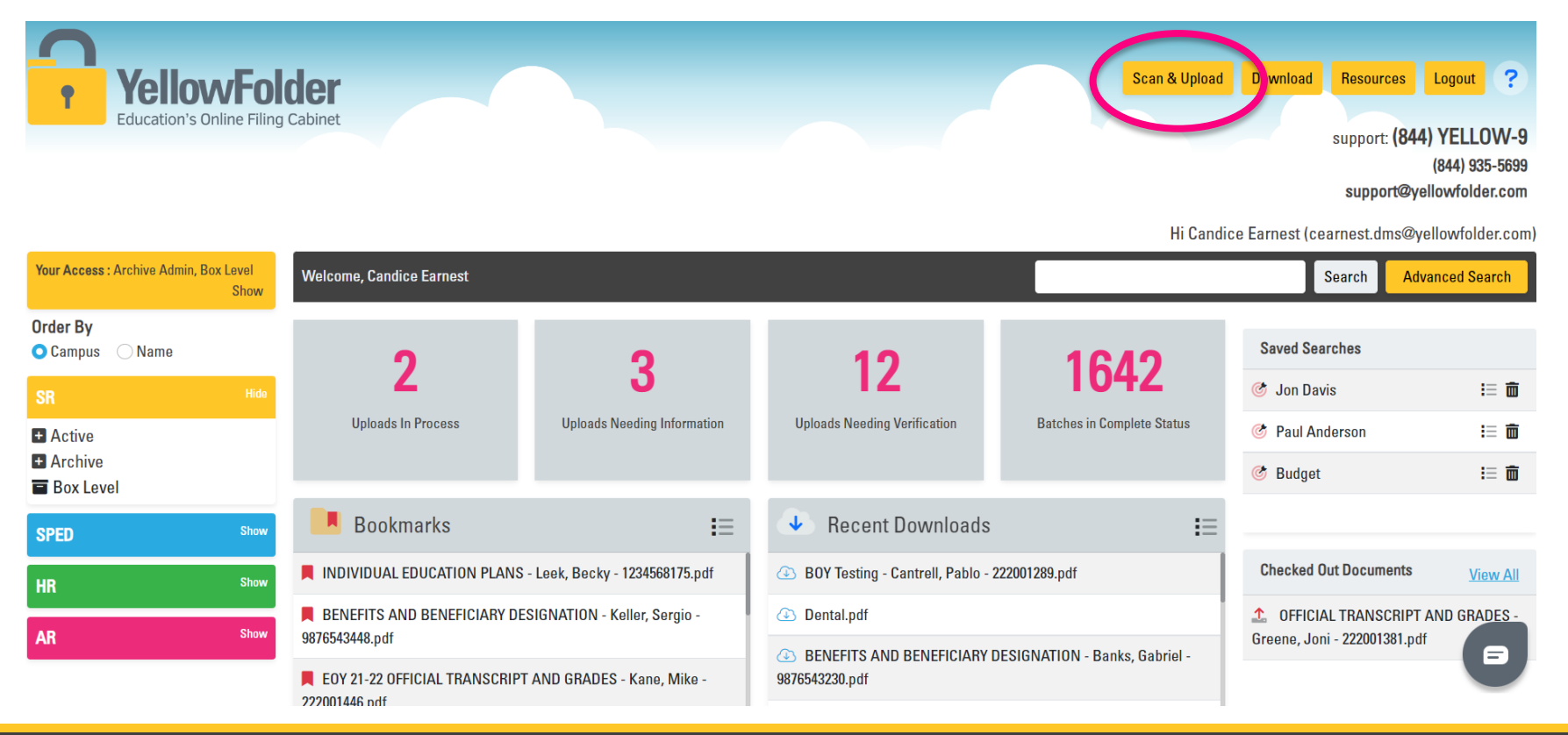

| Yellov<br>Education's C                        | <b>NFOI</b>      | <b>der</b><br>Cabinet       | Cho                          | ose Scan & Up                                                                                                    | Scan & Upload              | Download Resources Lo<br>support: (844) Y<br>(8<br>support@yello<br>e Earnest (cearnest.dms@yello | ogout ?<br>/ELLOW-9<br>44) 935-5699<br>wfolder.com |
|------------------------------------------------|------------------|-----------------------------|------------------------------|----------------------------------------------------------------------------------------------------|----------------------------|---------------------------------------------------------------------------------------------------|----------------------------------------------------|
| Your Access : Archive Admin, B                 | ox Level<br>Show | Welcome, Candice Earnest    |                              |                                                                                                    |                            | Search Advance                                                                                    | ced Search                                         |
| Order By<br>O Campus Name                      |                  | ŋ                           | 9                            | 10                                                                                                    | 1626                       | Saved Searches                                                                                    |                                                    |
| SR                                             | Hide             | 2                           | 3                            | 10                                                                                                    | 1030                       | 🎯 Jon Davis                                                                                       | :≡ 亩                                               |
| + Active                                       |                  | Uploads In Process          | Uploads Needing Information  | Uploads Needing Verification                                                                                       | Batches in Complete Status | 🎯 Paul Anderson                                                                                   | :≡ 亩                                               |
| <ul> <li>Archive</li> <li>Box Level</li> </ul> |                  |                             |                              |                                                                                                    |                            | 🎯 Budget                                                                                          | ≣ 🖬                                                |
| SPED                                           | Show             | Bookmarks                   | ŧ≡                           | Recent Downloads                                                                                                   | i≡                         |                                                                                                   |                                                    |
| HR                                             | Show             | BENEFITS AND BENEFICIARY DE | SIGNATION - Keller, Sergio - | (2) BOY Testing - Cantrell, Pablo - 222001289.pdf                                                                  |                            | Checked Out Documents                                                                             | View All                                           |
| AD                                             | Show             |                             | AND CRADES - Kong Mike       | <ul> <li>Dental.pdf</li> <li>BENEFITS AND BENEFICIARY DESIGNATION - Banks, Gabriel -<br/>9876543230.pdf</li> </ul> |                            | 1 OFFICIAL TRANSCRIPT AN                                                                          | D GRADES -                                         |
| An                                             |                  | 222001446.pdf               | AND GRADES - Kane, Mike -    |                                                                                                    |                            | Greene, Joni - 222001381.pdf                                                                      |                                                    |

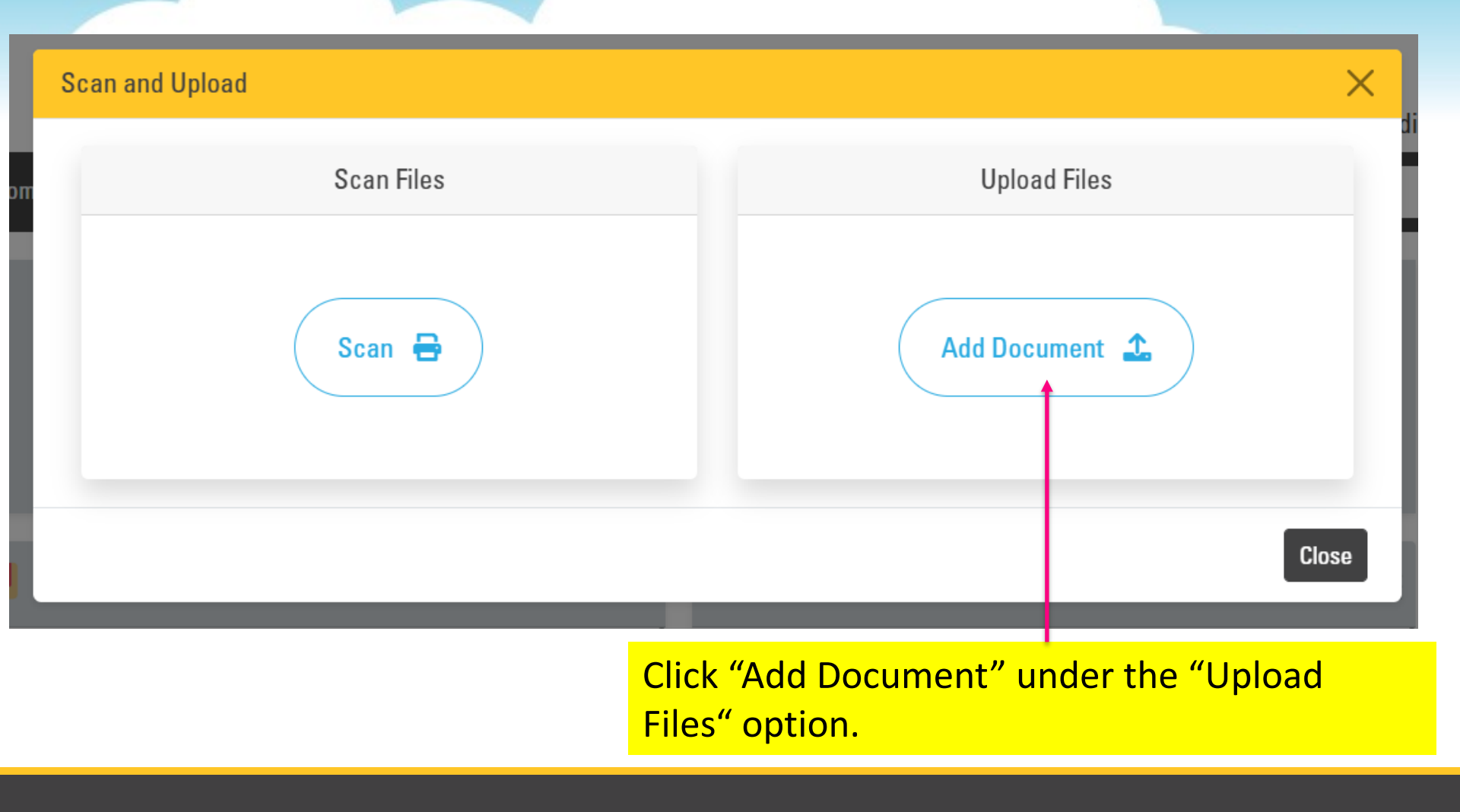

| Upload Files      |                                      |                   |              | ×ď  |
|-------------------|--------------------------------------|-------------------|--------------|-----|
| Select File 🕰     |                                      |                   |              | ł   |
| Choose File       | No file chosen                       | Add Document      |              |     |
|                   | t                                    |                   |              |     |
|                   |                                      |                   | Back Scan Ne | ext |
| Click "C          | hoose File" and                      | select the        |              |     |
| file you          | need to upload                       | from the          |              |     |
| approp<br>device. | riate location on<br>Click "Add Docu | i your<br>iment." |              |     |

## **YellowFolder**

| pload Files                                                                                                    |                                             |                                  | ×              |
|----------------------------------------------------------------------------------------------------|---------------------------------------------|----------------------------------|----------------|
| Select File 🔒                                                                                                    |                                             |                                  |                |
| Choose File                                                                                                    | No file chosen Add                          | Document                         |                |
| gramming<br>Marine<br>Marine | peech Evaluation - Jackson, Ama<br>Page(s)  | ado - 1234568127 🖍               | ×              |
|                                                                                                    | This document will automatically be removed | d in 30 days if left unprocessed | ~              |
|                                                                                                    | hysician Keports - Jackson, Amai<br>Page(s) | do - 1234568127 🗹                | ^              |
| 5                                                                                                    | This document will automatically be removed | d in 30 days if left unprocessed |                |
|                                                                                                    | $\backslash$                                |                                  | Back Scan Next |
|                                                                                                    | <u>\</u>                                    |                                  |                |

Documents will automatically appear in Document area.

Continue choosing your necessary files and adding your documents until all files needing to be uploaded have been selected and added.

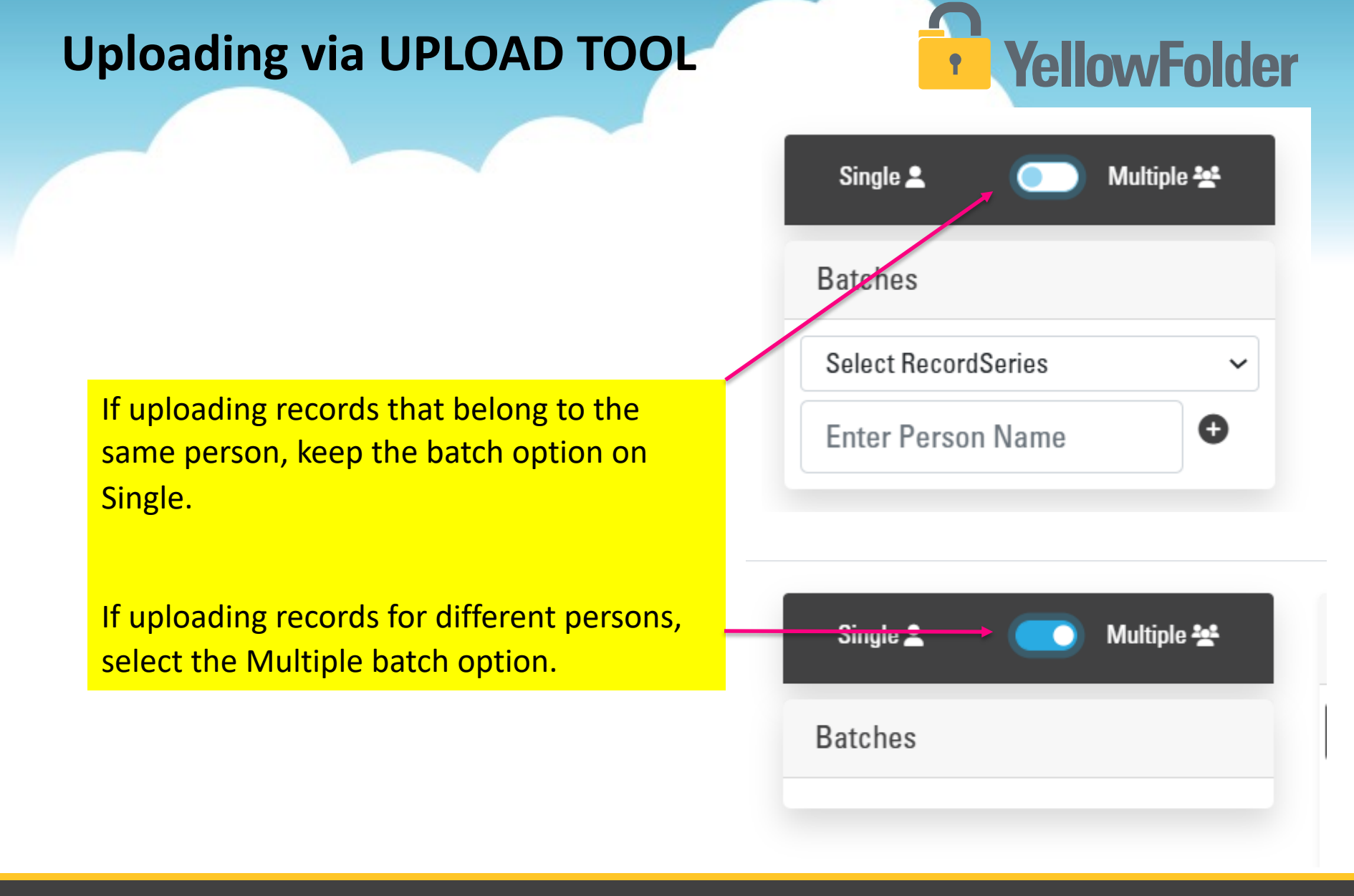

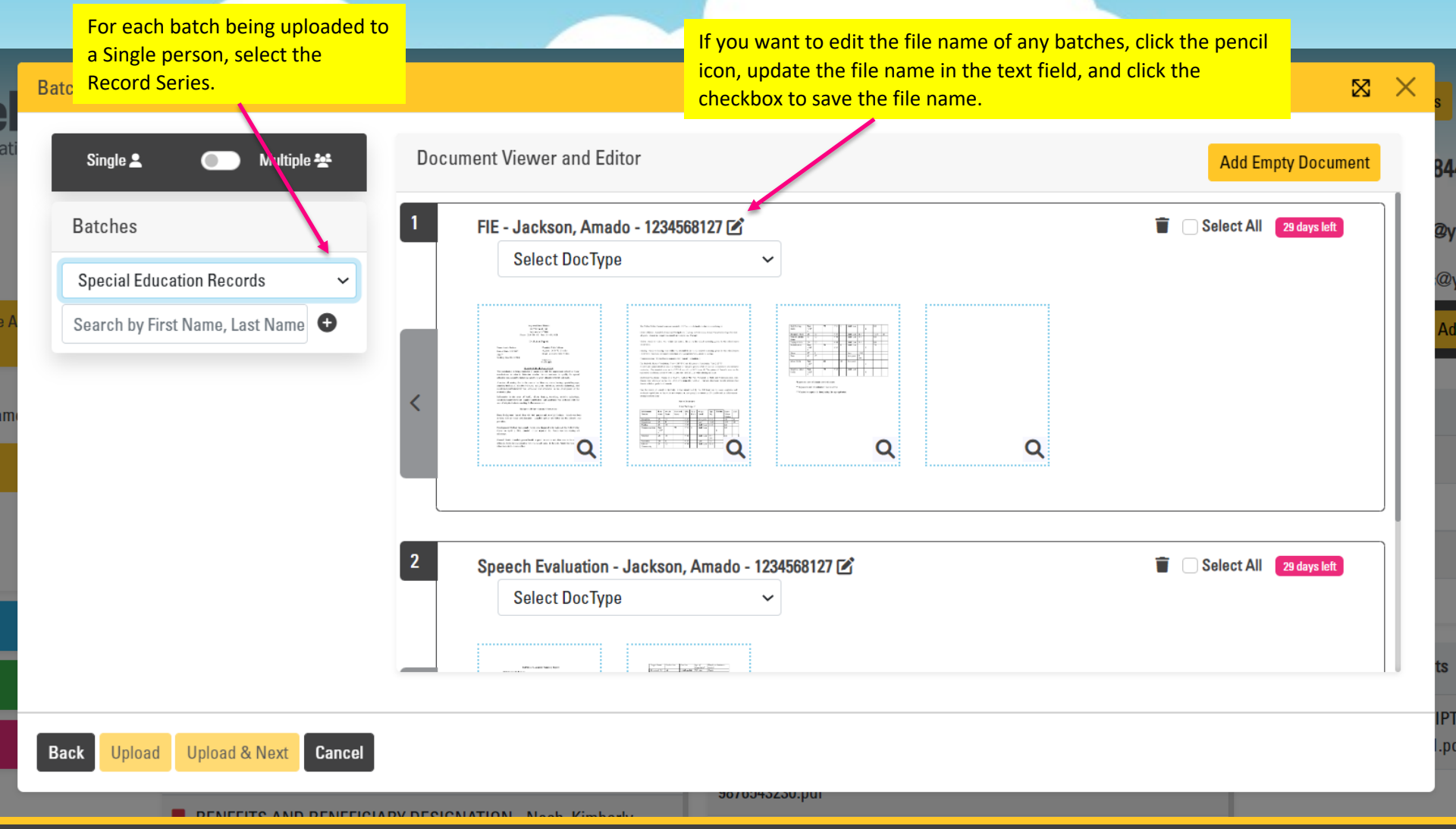

| Batch Creation                                                                                                    |                                                                                                    | × X                                                                                                    |
|----------------------------------------------------------------------------------------------------|----------------------------------------------------------------------------------------------------|----------------------------------------------------------------------------------------------------|
| Single 💄 🛛 🗾 Multiple 😤                                                                                                    | Document Viewer and Editor                                                                                         | Add Empty Document                                                                                               |
| Batches<br>Special Education Records<br>Search by First Name, Last Name                                                                                                    |                                                                                                    | Select All 29 days left                                                                                          |
| If you want to assign person and docty<br>that information where prompted. Aft<br>updated, click the "Select All" checkbo<br>click the grey left arrow.<br>Back Upload Upload & Next Cancel | ype data, select/assign<br>ter all data has been<br>ox in each batch panel and with the syst<br>checkbox in each b | Select All 29 days left<br>tem to auto-file, click the "Select All<br>patch panel and click the grey left arrow. |

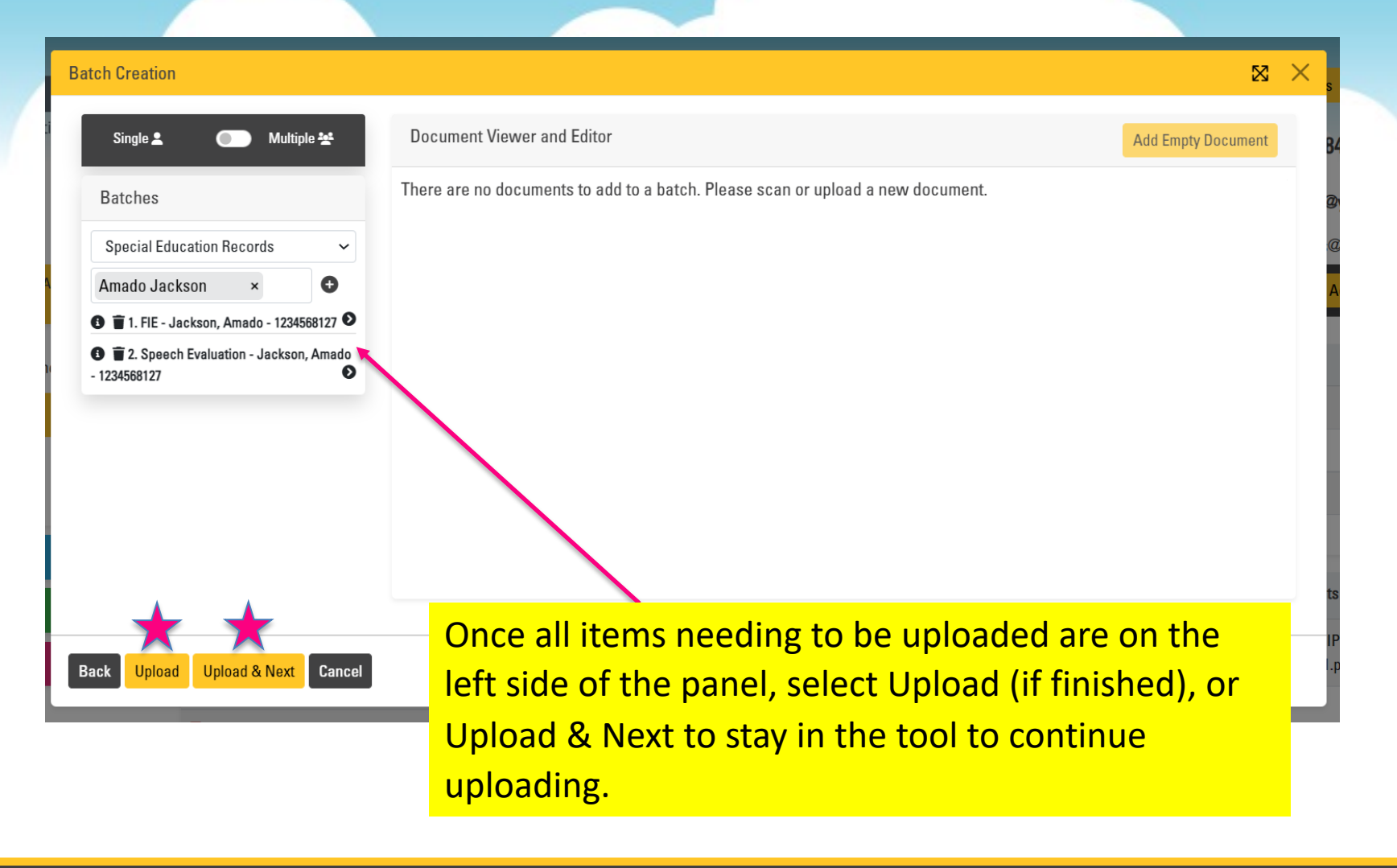

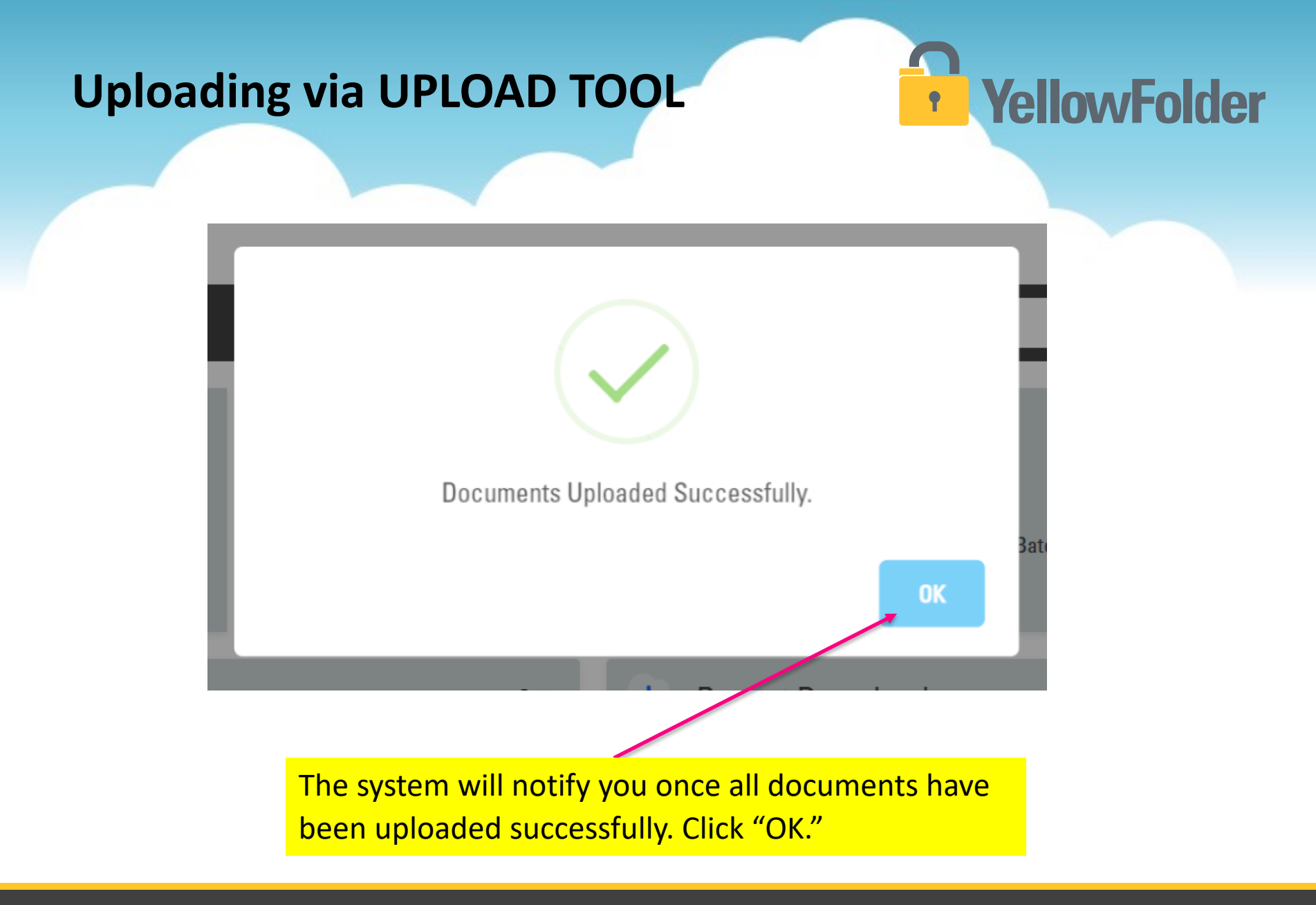

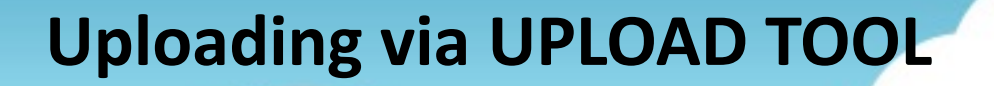

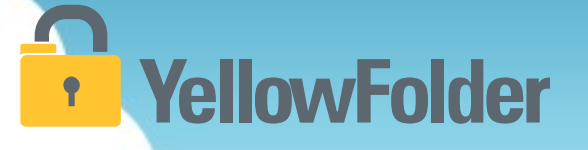

Your turn to try the upload tool to upload a document. If you do not wish to complete the entire process at least walk through the steps to ensure you understand the process.

### Uploading Options to Split and Merge **YellowFolder**

#### TO MERGE:

- 1. Click Scan & Upload
- 2. Add documents as detailed in the Scan or Upload directions Click "Next"
- 3. Each document will appear in its own panel
- 4. Drag and drop pages/thumbnails from panel to panel, in order to merge into one record as needed
- Once record is complete, follow previous directions on how to upload: choose options (record series, person, doctype, etc.), click "Select All", click left grey arrow, click "Upload"

#### TO SPLIT:

- 1. Click Scan & Upload
- 2. Add documents as detailed in the Scan or Upload directions Click "Next"
- 3. Add as many empty panels as needed to split appropriately, by clicking the "Add Empty Document" button in the top right corner of the tool
- 4. Move pages/thumbnails from the initial record to the empty panels
- 5. Once the record in each panel is complete, follow previous directions on how to upload: choose options (record series, person, doctype, etc.), click "Select All", click left grey arrow, click "Upload"

#### MERGING

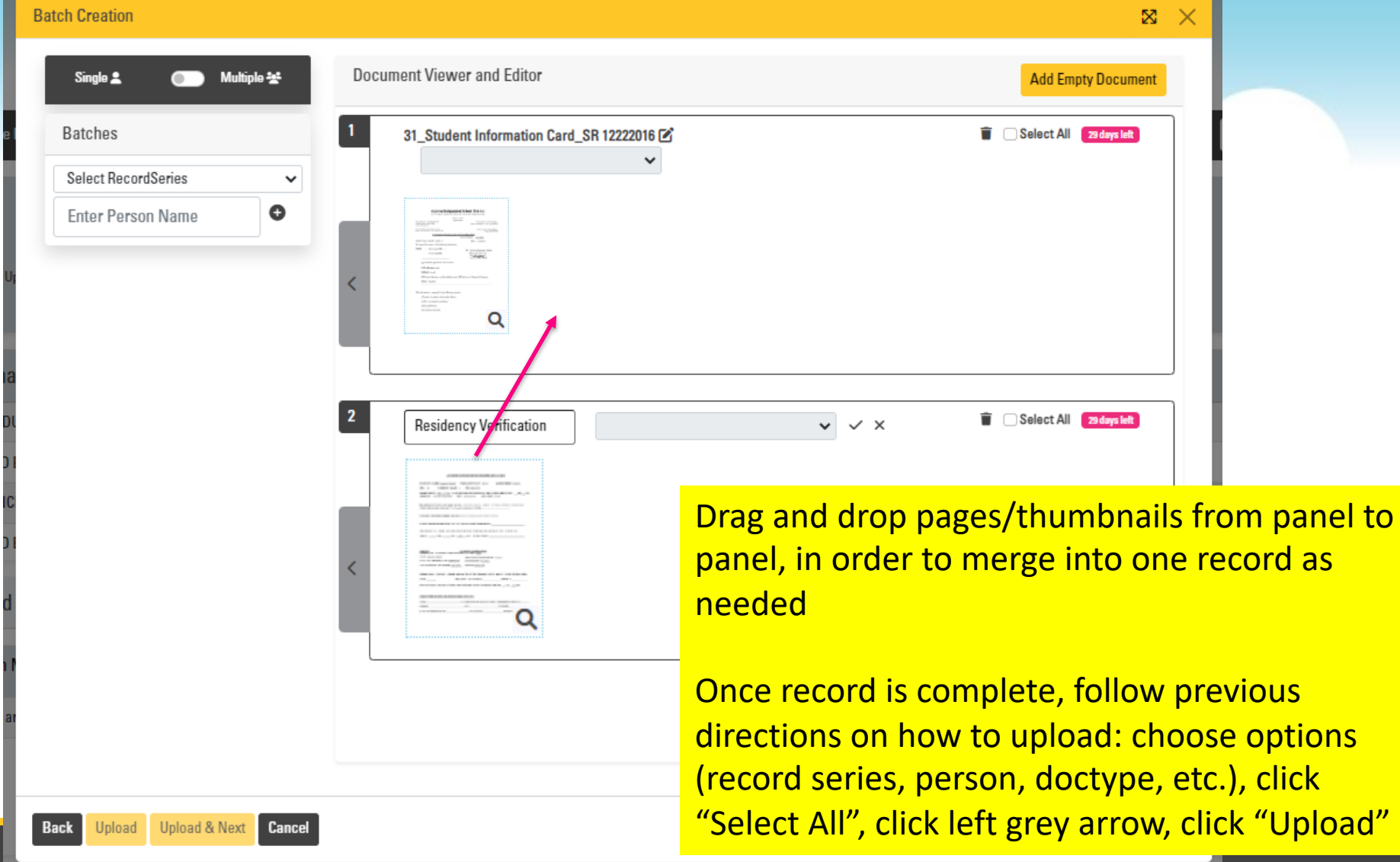

#### **SPLITTING**

#### **Batch Creation**

| Single 🗶 🕢 Multiple 😒            | Document Viewer and Editor              | Add                    | mpty Document  |              |
|----------------------------------|-----------------------------------------|------------------------|----------------|--------------|
| Batches                          | 1 Employment Application_HR 12222016_31 | i 🗌 Select A           | 29 days left   |              |
| Select RecordSeries              | ~                                       |                        |                |              |
| Enter Person Name                |                                         |                        |                |              |
| 1                                |                                         | Add as many empty      | panels as      | needed to    |
|                                  |                                         | split appropriately, l | by clicking    | the "Add     |
| a                                |                                         | Empty Document"        | outton in t    | he top right |
| 4                                | 2 New_File_2 ☑ ✓                        | corner of the tool     |                |              |
| 1                                |                                         |                        |                |              |
|                                  |                                         | Move pages/thumb       | nails from     | the initial  |
|                                  | <                                       | record to the empty    | panels         |              |
|                                  |                                         | . ,                    |                |              |
|                                  |                                         | Once record is com     | olete, follo   | w previous   |
|                                  | 3                                       | directions on how to   | o upload: o    | choose       |
| ar                               | New_Hie_3                               | options (record seri   | es, person     | doctype      |
|                                  |                                         | etc.), click "Select A | ll", click lef | t grev arrow |
| Back Upload Upload & Next Cancel |                                         | click "Upload"         | ,              |              |
|                                  |                                         |                        |                |              |

**YellowFolder** 

•

### Any Questions or Additional Support/Training Needed

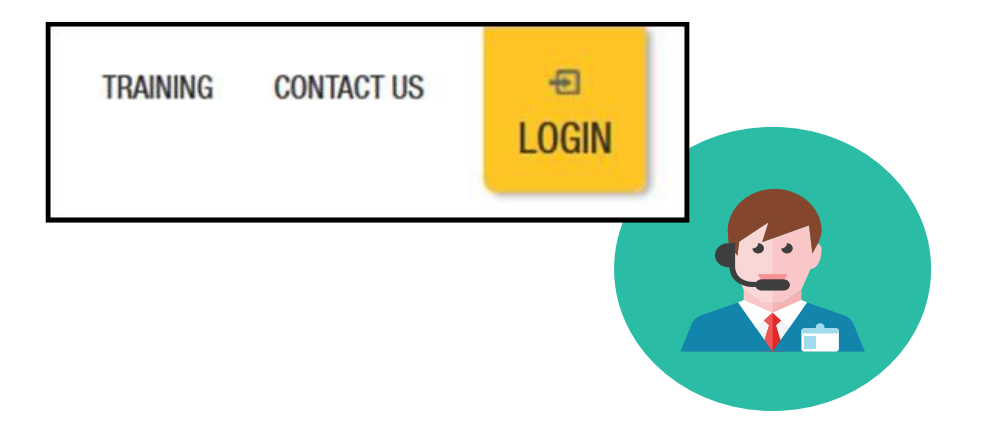

To learn more about the features in YellowFolder, go to <u>www.yellowfolder.com</u> and click on <u>Training</u> for a list of Weekly Live Training Sessions available each week. Simply register and you will receive an invitation to attend the virtual session from your desk.

### Any Questions or Additional Support/Training Needed

### YellowFolder

#### Questions, Problems? We're here for YOU.

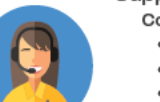

#### Support 214.431.3600 (dial 2) • support@yellowfolder.com

Contact Support for:

- General questions about using YellowFolder
- Software support
- YellowFolder Tool(s) Support
- (Droplet, Virtual Printer, Scan & Upload)
- Assistance finding digitized documents

- Remote virtual training
- CSV file related items
- Matriculation related items
- User access related items

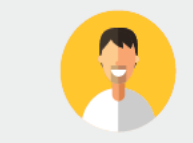

#### Record Retrieval 214.431.3600 (dlal 2) • recordrequest@yellowfolder.com Contact Record Retrieval for:

Retrieving non-digitized documents. These are generally documents YellowFolder is only storing in the warehouse (never been digitized). However, this also applies to documents that have not been digitized yet (open project).

\*Completion of a Records Request Form is necessary for prompt retrievals. The form can be obtained by contacting support@YellowFolder.com or recordrequest@YellowFolder.com

Paperless Nation Engineer (PNE) Each PNE member has their own contact information. About Paperless Nation Engineers:

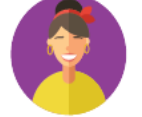

#### Educational Consultant for a smooth transition to YellowFolder

- · Creation and modification of your unique File Structure
- Guidance in implementation and procedure planning to incorporate the culture change necessary to go paperless
- On-site and virtual trainings (both initial and refreshers) to ensure users understand how to best utilize YellowFolder
- On-going assessments of the implementation and usage of YellowFolder to inform your Administration and provide support

Accounting accounting@yellowfolder.com Contact Accounting for: All billing/invoice related questions

#### **PNE Contact Information**

### ► PNE- PNE Name

- ► Xxx-xx-xxxx
- xxx@yellowfolder.com
- Address:
  - P.O. Box 3068
  - McKinney, TX 75070

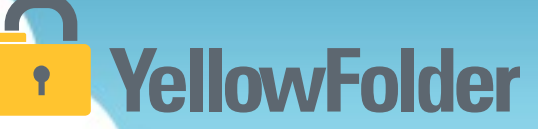